## **SWIM – Access to Care**

## **Search Cases in SWIM**

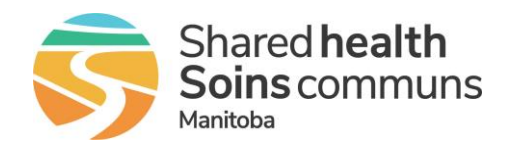

## Quick Reference Guide

View cases that have been previously completed.

| Find cases in SWIM          |                                                                                                    |
|-----------------------------|----------------------------------------------------------------------------------------------------|
| 1. Find Report              | <ul> <li>Open the Reports module</li> <li>Select Search Completed Cases from the list of available reports</li> <li>List Reports Search Completed Cases</li> </ul>                                                                                                    |
| 2. Enter Search Criteria    | <ul> <li>Enter either the Novari ID or the Patient's Last Name</li> <li>Click Submit         To narrow your search results, select your Provider; to see all wait list entries for the patient regardless of the provider, do not select a Provider(s)         Inter State (Submit Christopher (S)         (assertion of the second of the second of</li></ul> |
| 3. Identify correct patient | <ul> <li>Review the search results and click the hyperlink to open the patient's Case Details</li> <li>If you have access to the surgeon, the case will open. If you do not have access to the surgeon, an alert will pop up indicating you are unable to access</li> </ul>                                                                                                    |
| 4. Search Again             | • To search again, click the <b>Search Again</b> button.                                                                                                    |